# ホームページの公開

## 公開するには

ホームページを公開するにあたって特別な手続きは必要ありません。

## FTP ソフト

ホームページを公開するためには、作成したホームページデータをFTPソフトでサーバーへ転送する必要があり ます。ここではFFFTPを例にFTPソフトの設定方法をご紹介します。

FFFTPは曽田純氏が制作したフリーソフトウェア(無料ソフト)です。 ソフトは曽田純氏のサイト(http://www2.biglobe.ne.jp/~sota/)や、パソコン雑誌等付属のCD-ROMで入手する ことができます。

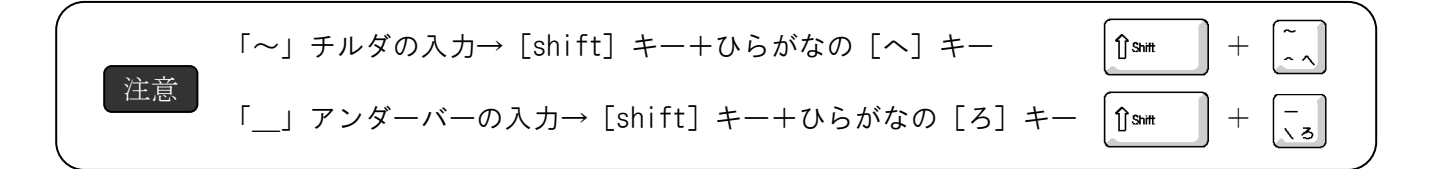

# 1 新規ホストの作成

| ■ホストー覧       | ×                   |
|--------------|---------------------|
| プロバイダ        | 新規ホスト(N)            |
|              | 新規ゲルーフ°( <u>G</u> ) |
|              | 設定変更(M)             |
|              | コピー (C)             |
|              | 肖川除( <u>D</u> )     |
| 1            | ↑ ↓                 |
| 接続(2) 閉じる(2) | ヘルプ                 |

はじめてFFFTPを起動すると上のような画面が表示されますので、CACユーザーホームページの転送設定 を作成します。

「ホストー覧」の右にある**「新規ホスト」**をクリックします。

### 【市販のホームページ作成ソフト製品に付属されているFTPソフトをご利用する場合】

・ホームページの転送設定やデータ登録(転送)方法は付属の取扱説明書を確認してください。

·FFFTPの転送設定内容と同様ですが、ホームページ作成ソフト製品の各メーカーにより項目名称等が異なって います。

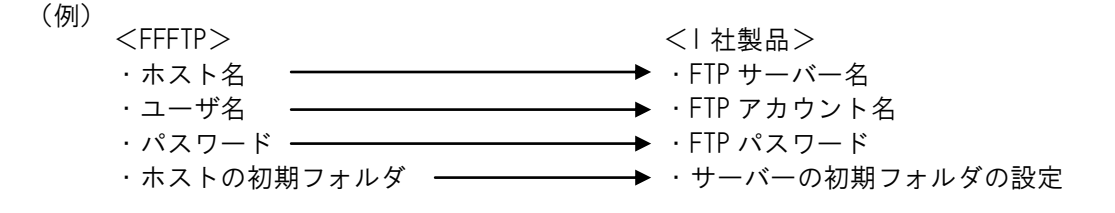

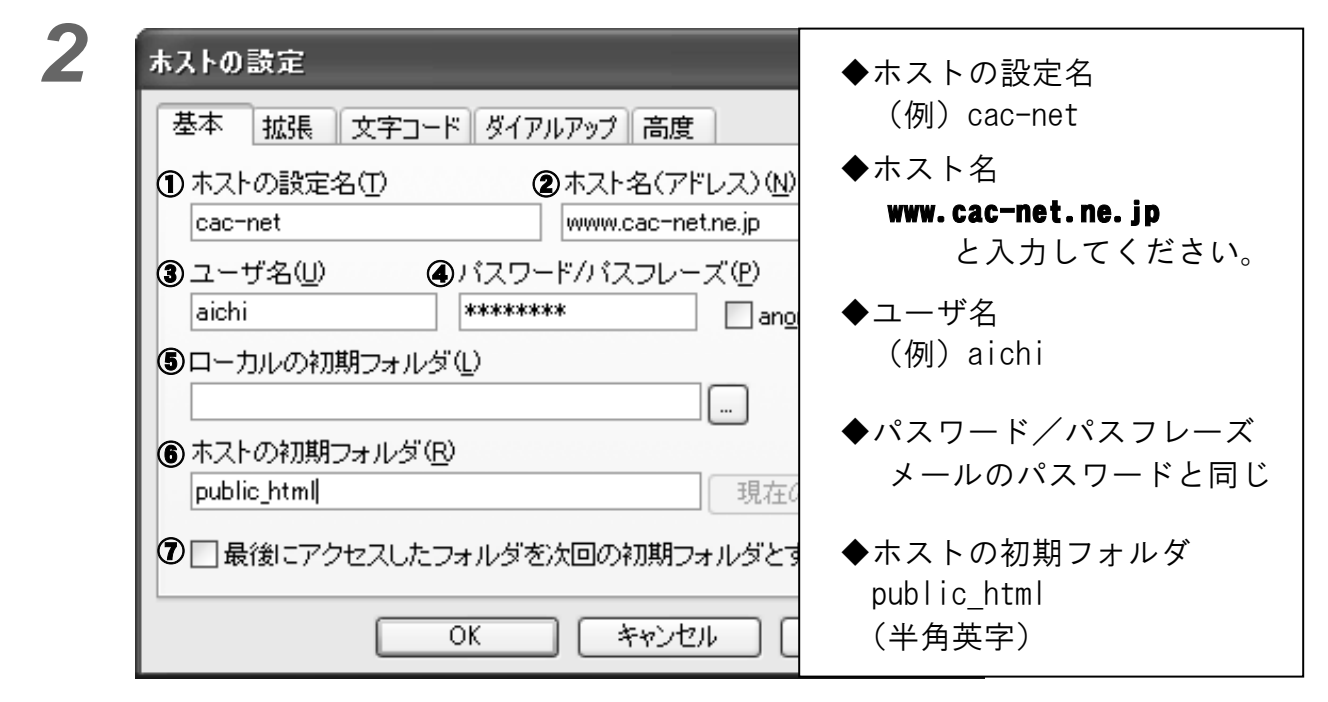

#### ①ホストの設定名

自分の分かりやすい名前を入力してください。

#### ②ホスト名(アドレス)

ホームページデータの送り先になります。

#### ③ユーザ名

メールアカウントと同じになります。 例えば、メールアドレスが、aichi@cac-net.ne.jp であれば、ユーザ名は aichi となります。

#### ④パスワード/パスフレーズ

パスワードを入力してください。(電子メールと同じパスワードになります。)

#### ⑤ローカルの初期フォルダ

ホームページが保存されている場所を指定します。 右にある「...」ボタンを押して保存している場所を選択してフォルダを探すことができます。 接続後でも初期フォルダを変更可能です。その場合は空白のままで次にお進みください。

#### ⑥ホストの初期フォルダ

この設定は、ホームページのファイルを入れるフォルダを指定します。 ここでは、「public\_html」と入力してください。

#### ⑦最後にアクセスしたフォルダを次回の初期フォルダとする

ここにチェックを入れると最後にアクセスしたフォルダを次回の初期フォルダに設定が変更されます。

## 作成したホームページデータをサーバーへ登録(転送)

ここでは、ホームページデータを実際にCACのサーバーに転送します。転送する際のフォルダは、 「public\_html」というホームページを公開するためのフォルダを使います。 ※ホームページの表紙にするページ(トップページ)は必ず「index.html」という名前のファイル名に してください。

### サーバーに接続

| ■ ホスト一覧                                | X                             |
|----------------------------------------|-------------------------------|
| anonymous FTP site ac-net ①作成したホストの設定名 | 新規ホスト(N)<br>を選択 °( <u>G</u> ) |
|                                        | 設定変更(M)<br>コピー( <u>C</u> )    |
| (②接続をクリックしま                            |                               |
| 接続(S)                                  |                               |

#### 2 「public\_html」フォルダの作成(初回のみ) 初めてホームページをアップロード(転送)

初めてホームページをアップロード(転送)する場合には、ホームページ公開するための「public\_html」 というフォルダを作成します。

| typ www (*) - FFFTP                                                                                                    |                                                                                              |  |  |
|----------------------------------------------------------------------------------------------------|----------------------------------------------------------------------------------------------|--|--|
| 接続(E) コマンド(C) ブックマーク(B) 表示(M) ツール(T) オブション(Q) ヘルプ(H)                                                                                            |                                                                                              |  |  |
| 🛉 🖉 🗶 🐥 🛧 🏠 🗙 🗠 🛱 🖪 🖻                                                                                                    | E∞ Jıs 無 カナ Ư Ⅲ 🗰 陰 ⊗                                                                        |  |  |
|                                                                                                    | Ē 🚔 / 💌                                                                                      |  |  |
| 名前 日付 サイズ 種                                                                                                    | 名前 日付 サイズ 種 属                                                                                |  |  |
|                                                                                                    | <mark>右クリック</mark><br>「開く <sup>(①)</sup><br>notepadで開く <sup>(1)</sup>                        |  |  |
|                                                                                                    | ダウンロード(D)<br>名前を変えてダウンロード(W)<br>ファイルとしてダウンロード(D)<br>全てをダウンロード<br>削除(R)<br>名前変更(N)<br>属性変更(G) |  |  |
| 257 "/public_html" is current directory.                                                                                                    | フォルタイドのXQL 右側のウィンドウを右クリック                                                                    |  |  |
| <br>ホスト 選択O個(O Bytes) ローカル空 9001.0                                                                                                    | ファイル容量計算② して「フォルク」に成」を遅いて   09M Bytes 最新の情報に更新(E)                                            |  |  |
| フォルダ作成(ホスト) アオルダ作成ウィンドウ   作成するフォルダの名前を入力してください。 フォルダ作成ウィンドウ   public_html フォルダ作成ウィンドウ   OK キャンセル   ウレ ウレ   ウレ マオルダ作成ウィンドウ   レて「OK」ボタンをクリ ックします。 |                                                                                              |  |  |

# 3 サーバーにホームページデータを転送する

ここでは、ホームページデータを実際にCACのサーバーに転送します。 転送する際のフォルダは、「public\_html」というホームページを公開するためのフォルダを使います。 ホームページデータを選択し、サーバー(ホームページを公開するコンピュータ)にアップロード(転送) します。

| 🕼 cac-net (*) - FFFTP                                                                                                    |                                                                                                    |  |  |
|----------------------------------------------------------------------------------------------------|----------------------------------------------------------------------------------------------------|--|--|
| 接続(E) コマンド(C) ブックマーク(B) 表示(V) ツール(I) オブション(Q) ヘルブ(H)                                                                                                    |                                                                                                    |  |  |
| ♥ ダ 米 (↑) ☆ × □ □ ○ ○ □ □ □ □ □ □ □ □ □ □ □ □ □ □ □                                                                                                    | ■ かび III III 陰 ⊗ /public_htmlの中に<br>を Ø /public_html 転送します。                                                                                                    |  |  |
| 名前 日付 とうてして、 ア ア を<br>W2-2.gif 2001/05/2<br>W2-3.gif 2001/05/3<br>W2-4.gif 2001/05/31 16:02 19:002 gif<br>W2-6.gif 2001/05/31 16:03 15:304 gif<br>W2-7.gif 2001/05/31 16:03 6:986 gif<br>index.htm 2003/12/03 13:27 4:217 htm<br>Thumbs.db 2003/12/03 13:36 27:136 db | 名前 日付 ウイス 裡類 病性<br>■ index.htm 2003/12/03 4:37 4,130 htm rw-rr<br>□ w2-2.gif 2003/12/03 4:37 9,613 gif rw-rr<br>□ w2-3.gif 2003/12/03 4:37 16,006 gif rw-rr<br>□ w2-4.gif 2003/12/03 4:37 19,002 gif rw-rr<br>□ w2-6.gif 2003/12/03 4:37 15,304 gif rw-rr<br>□ w2-7.gif 2003/12/03 4:37 6,986 gif rw-rr |  |  |
| ①左側ウィンドウのリスト<br>から転送したいデータを<br>選択します。                                                                                                    | ③右側ウィンドウ(サーバー)に<br>ホームページデータが表示され<br>れば転送されています。                                                                                                    |  |  |
| ローカル(パソコン)データ<br>ファイル一覧の取得は正常終了しました. (508 Bytes)                                                                                                    | ホスト側(サーバー)テータ                                                                                                    |  |  |
| ローカル 選択6個(69.46K Bytes) ローカル空 8872.48M Bytes                                                                                                    | ■ 転送待ちファイル0個                                                                                                    |  |  |

### これでホームページデータのアップロード(転送)は完了しました。

登録したページは「http://www.cac-net.ne.jp/~アカウント名」でご覧いただくことができます。 (メールアドレスが「aichi@cac-net.ne.jp」の場合、アカウント名は「aichi」となります)(~はチルダです)